# Весовой индикатор

# CAS CI - 5500 A

- 1. Меры предосторожности.
  - клавиатура индикатора реагирует на мягкое нажатие, не нажимайте на клавиши сильно
  - не допускайте попадания на индикатор воды
  - избегайте резких перепадов температуры
  - не используйте индикатор вблизи высоковольтных приборов и в помещениях с сильным электро магнитным излучением
  - храните индикатор в сухом месте
  - избегайте попадания прямых солнечных лучей
  - не используйте индикатор в запыленных помещениях
  - не допускайте воздействия вибрации на индикатор
- 2. Основные функции индикатора
  - сохранение в памяти даты, времени и данных о взвешивании при внезапном отключении питания
  - регулируемый диапазон отображаемых на дисплее значений веса (функция цифровой фильтрации)
  - ввод значения тары с клавиатуры
  - четыре релейных входа (zero, start, stop,tare/print)
  - четыре релейных выхода (zero, high, low, final)
  - пользователь может установить желаемое значение НПВ и дискреты
  - встроенный таймер
  - программный тест индикатора
  - независимая процедура калибровки нуля
- 3. Техническая спецификация

Характеристики аналоговой части и АЦП

| Напряжение возбуждения датчика | DC 10V, 300mA (подсоединение до 8 датчиков) |
|--------------------------------|---------------------------------------------|
| Диапазон регулировки нуля      | 0.05 mV - 30  mV                            |
| Входная чувствительность       | $> 2\mu V/D$                                |
| Нелинейность                   | 0.01%                                       |
| Внутреннее разрешение АЦП      | 1/200 000                                   |
| Внешнее разрешение АЦП         | 1/10 000                                    |
| Скорость АЦП                   | 20 Гц                                       |

Характеристики цифровой части

| Диапазонная калибровка             | Полная цифровая автоматическая калибровка |
|------------------------------------|-------------------------------------------|
| Входной шум                        | Меньше ± 0.3µVpp                          |
| Входной импеданс                   | >10MΩ                                     |
| Дисплей                            | Вакуумно-флюоресцентный 7 знаков          |
| Вспомогательный дисплей            | Вакуумно-флюоресцентный 12 знаков         |
| Д                                  | x2, x5, x10, x20, x50                     |
| Отображение отрицательных значений | Знак "-"                                  |
| Высота символов дисплея            | 13 мм                                     |
| Учитываемый вес тары               | До значения НПВ                           |

# Индикационные символы дисплея

| ST   | Индикация стабильности веса                                                       |
|------|-----------------------------------------------------------------------------------|
| HIGH | Состояние on/off выходного pene high (достижение заданного верхнего предела веса) |
| LOW  | Состояние on/off выходного реле low (достижение заданного нижнего предела веса)   |
| HOLD | Усреднение показаний веса (on)                                                    |
| NET  | On (на дисплее вес нетто) Off (на дисплее вес брутто)                             |
| TARE | Индикация учета веса тары                                                         |
| ZERO | Индикация установки показания весов в 0                                           |

# Общие характеристики

| Питание                     | От сети переменного тока 220В/50Гц |
|-----------------------------|------------------------------------|
| Габариты (мм)               | 192(Ш) х 199(Д) х 96(В)            |
| Диапазон рабочих температур | От -10 до +40С                     |
| Bec                         | 2,4 кг                             |
| Потребляемая мощность       | Примерно 10Вт                      |

Опции

- интерфейс «токовая петля»
- интерфейс RS422/485
- BCD OUT
- Аналоговый выход 4 20mA
- Аналоговый выход 0 10В
- Интерфейс RS232C
- Centronics
- 4. Внешние размеры индикатора

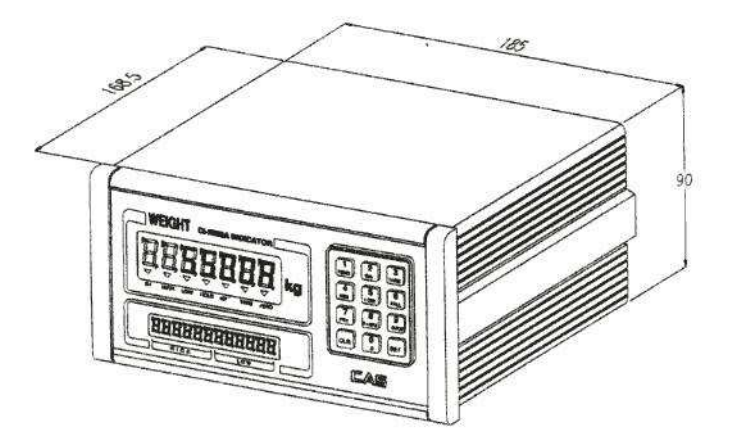

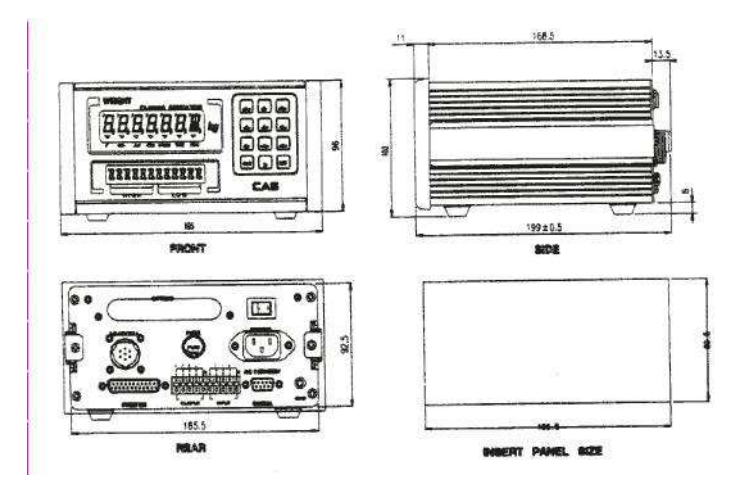

Индикатор CI – 5500 A.

5. Передняя панель индикатора.

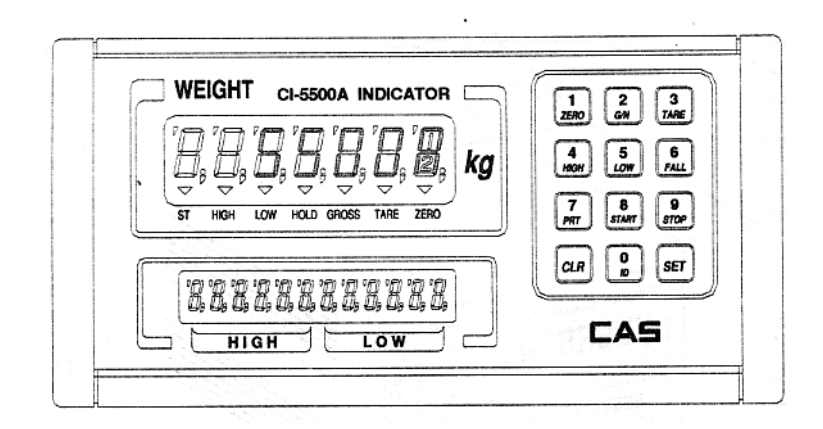

5.1 Дисплей показаний веса

индикатор ST – загорается, если вес на весах стабилен индикатор HIGH – загорается, если реле high открыто индикатор LOW - загорается, если реле low открыто индикатор HOLD – загорается, если нажата клавиша HOLD для усреднения веса при взвешивании подвижного груза или животных индикатор NET – загорается, если на дисплее высвечивается вес-нетто индикатор TARE – загорается, если в памяти сохранен вес тары индикатор ZERO – загорается, если показания весов установлены в 0

# 5.2 Вспомогательный дисплей

HIGH – высвечивание верхнего предельного значения веса LOW – высвечивание нижнего предельного значения веса

5.3 Клавиатура

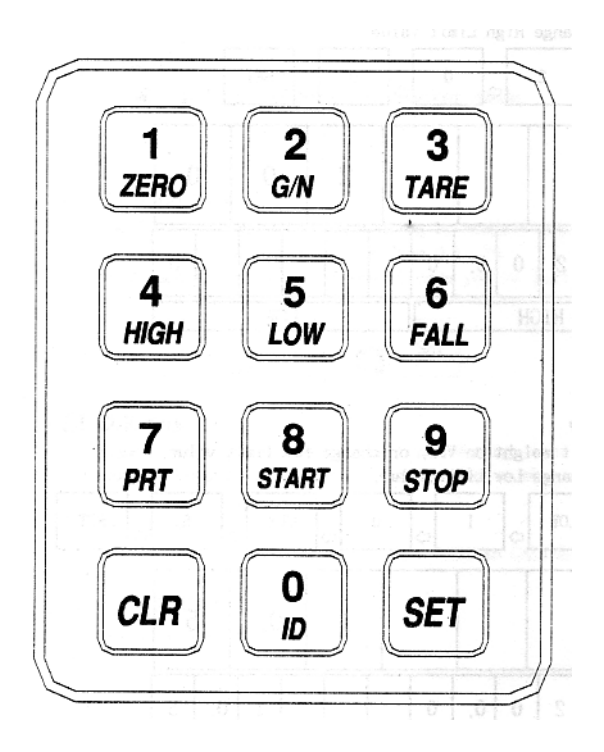

ZERO/1 – используется для установки показаний дисплея в 0 при отсутствии груза (0 устанавливается в пределах от 4% до 10% НПВ по выбору пользователя – см. описание F11). Также используется для входа в режим TEST.

G/N/8 – переключение между показаниями нетто/брутто веса на дисплее. Также используется для входа в режим SET.

TARE/3 – используется для учета веса тары (при нажатии в памяти весов сохраняется значение текущего веса как веса тары. Если клавиша нажата при отсутсвии нагрузки, ранее сохраненный в памяти вес тары стирается). Также используется для входа в режим CAL.

HIGH/4 – высвечивает на дисплее значение верхней границы веса и позволяет изменить это значение. Для изменения значения нажать HIGH, ввести значение с помощью цифровой клавиатуры и нажать SET.

LOW/5 – высвечивает на дисплее значение нижней границы веса и позволяет изменить это значение. Для изменения значения нажать LOW, ввести значение с помощью цифровой клавиатуры и нажать SET. FALL/6 – при последовательном нажатии клавиш FALL HIGH или FALL LOW на дисплее высвечиваются значения предварительного верхнего или нижнего предельного веса. Для изменения этих значений: нажать FALL, затем HIGH (или LOW), ввести значение с помощью цифровой клавиатуры, нажать SET.

PRT/7 – выводит на печать значения взвешиваний в предварительно заданной форме.

START – старт работы индикатора в режиме упаковки

STOP – остановка работы индикатора в режиме упаковки

ID/0 – позволяет ввести идентификационный код в диапазоне от 0 до 9. После установки значения с помощью цифровой клавиатуры нажмите SET.

CLR – используется для исправления ошибок при введении номера ID или веса тары, а также при вводе значений с десятичной точкой.

SET - запоминание текущего состояния и выход из режимов CAL, TEST, SET.

0-9 – ввод числовых значений.

## 6. Задняя панель.

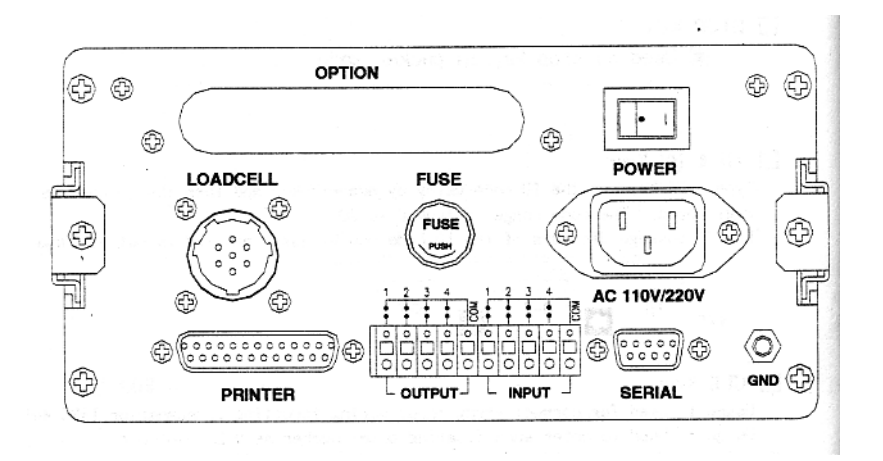

PRINTER – параллельный порт для подключения принтера (опция)

INPUT – входные реле для подключения внешнего управляющего устройства (ZERO, STOP, START, TARE/PRINT)

OUTPUT – выходные реле ZERO, HIGH, LOW, FINAL

SERIAL – порт RS232 (опции – RS422/485/токовая петля)

ОРТІМ – ВСД ОИТ, аналоговый выход 4-20mA или 0-10V

FUSE – предохранитель 160mA 250V

LOADCELL – порт для подсоединения датчиков. 1:EX+ 3:EX- 5:SIG+ 6:SIG- 7:GND

GND – заземление

POWER – тумблер включения

AC 110V/220V – вход для кабеля питания, заводская установка 220В/50Гц, переключатель 220В/110В установлен внутри индикатора.

# 7. Установка и подсоединение.

Схема подсоединения:

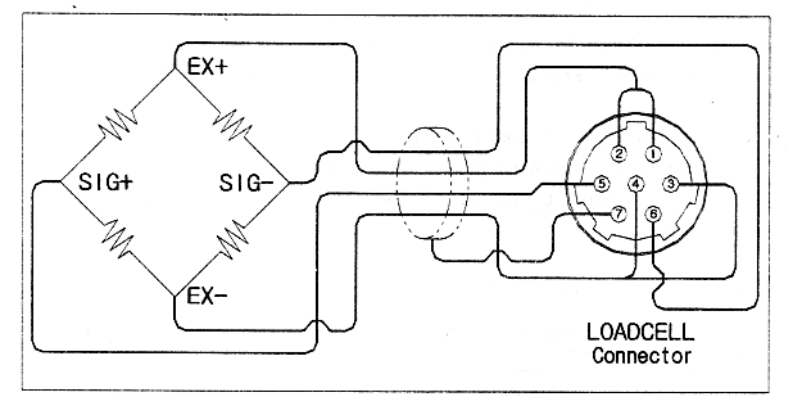

## Рекомендуемые значения разрешения в зависимости от выходного напряжения датчика:

| Выходное напряжение датчика при напряжении | Рекомендуемое значение разрешения |
|--------------------------------------------|-----------------------------------|
| возбуждения 10В                            |                                   |
| 4 mV                                       | 1/4000 (макс)                     |
| 8 mV                                       | 1/8000 (макс)                     |
| 10 mV                                      | 1/10000 (макс)                    |

Подключение питания: подсоединить силовой кабель к разъему AC 110V/220V, включить тумблер POWER.

## Входные/выходные реле (12Вт):

| 1   | ZERO       |               |
|-----|------------|---------------|
| 2   | LOW        |               |
| 3   | HIGH       | Выходные реле |
| 4   | FINAL      |               |
| Com | Out-com    |               |
| 1   | ZERO       |               |
| 2   | START      | Входные реле  |
| 3   | STOP       |               |
| 4   | TARE/PRINT |               |
| com | In-com     |               |

# 8. Режим ТЕЅТ

8.1 Вход в режим.

Нажмите клавишу ZERO на передней панели индикатора и, удерживая ее нажатой, включите питание индикатора. С помощью клавиш 1-9 выберите необходимое меню режима tESt1-tESt9, после выполнения теста нажмите SET.

8.2 Клавиши управления: цифровые клавиши – установка требуемых значений, клавиша SET – переход к следующему меню режима.

8.3 Содержание тестов.

TEST1 – тест клавиатуры

TEST2 – тест дисплея

ТЕЅТЗ – тест датчика и АЦП

TEST4 – тест последовательного интерфейса

TEST5 – тест принтера (опция 7)

TEST6 – тест RAM

TEST7 - тест входных и выходных реле

TEST8 – тест BCD OUT (опция 3)

TEST0 - тест аналоговых выходов (опции 4 и 6)

TEST1 – тест клавиатуры

| Клавиши               | Дисплей | Вспом. дисплей | Описание               |
|-----------------------|---------|----------------|------------------------|
| SET – переход к       |         |                | Нажмите на             |
| следующему меню       | 1 1     | TESt 1 KEY     | тестируемую клавишу –  |
| Цифровая клавиатура – |         |                | на дисплее отобразится |
| выполнение теста      |         |                | ее номер и код         |

#### Номера и коды клавиш.

| Клавиша | N⁰ | Код | Клавиша | N⁰ | Код | Клавиша | N⁰ | Код |
|---------|----|-----|---------|----|-----|---------|----|-----|
| ZERO/1  | 1  | 1   | FALL/6  | 6  | 6   | ID/0    | 0  | 12  |
| G/N/2   | 2  | 0   | PRT/7   | 7  | 9   | SET     | 48 | 14  |
| TARE/3  | 3  | 2   | START/8 | 8  | 8   |         |    |     |
| HIGH/4  | 4  | 5   | STOP/9  | 9  | 10  |         |    |     |
| LOW/5   | 5  | 4   | CLR     | 11 | 13  |         |    |     |

| Клавиша          | Дисплей | Вспом. дисплей | Описание         |
|------------------|---------|----------------|------------------|
| SET – переход к  |         | TESt2 VFd      | Выполнение теста |
| следующему меню  | 8888888 | 8888888888888  |                  |
| Другие клавиши – |         |                |                  |
| выполнение теста |         |                |                  |

TEST2 – тест дисплея

## ТЕЅТЗ – тест АЦП

| ,               |         |                |                       |
|-----------------|---------|----------------|-----------------------|
| Клавиша         | Дисплей | Вспом. Дисплей | Описание              |
| SET – переход к |         | TESt3 AnALog   | На дисплее – значение |
| следующему меню | 5500    |                | АЦП для текущего веса |
| n ( <del></del> |         | -              | â                     |

Замечание 1. Проверьте, что значение на дисплее меняется. Если значение на дисплее равно 0 или постоянно, проверьте подсоединение датчика.

## ТЕЅТ4 – тест порта RS232

| Клавиша          | Дисплей | Вспом. Дисплей | Описание                 |
|------------------|---------|----------------|--------------------------|
| SET – переход к  | 0       |                | Ожидание приема-передачи |
| следующему меню  | 5       | TESt4 SErIAL   | Передача:5 прием: нет    |
| Другие клавиши – | 13 05   |                | Передача:5 прием: 13     |
| передача данных  |         |                |                          |

Замечание 1. Тест выполняется после соединения порта RS232 индикатора с портом компьютера. Замечание 2. Пошлите на компьютера в порт RS232 значение 1 и убедитесь, что индикатор принял 1. Нажмите на клавиатуре индикатора 1 и убедитесь, что компьютер принял 1. Замечание 3. Перед выполнением теста установите параметры порта в режиме SET (F09).

TEST5 – тест принтера. Доступен только при подключении к индикатору определенных моделей принтера.

TEST6 - тест SRAM.

| Клавиша          | Дисплей | Вспом. Дисплей | Описание                     |
|------------------|---------|----------------|------------------------------|
| SET – переход к  | GOOD    |                | RAM в нормальном состоянии   |
| следующему меню  | 1A34    | TESt6 rAm      | Ошибка памяти по адресу 1А34 |
| Другие клавиши – |         |                | - замените память            |
| выполнение теста |         |                |                              |

Замечание 1. Если память не имеет ошибок, на дисплее появляется сообщение GOOD.

# TEST7 – тест входных реле.

| Клавиша                      | Дисплей  | Вспом. Дисплей | Описание                    |
|------------------------------|----------|----------------|-----------------------------|
| SET – переход к следующему   |          |                | In1: нажмите zero на пульте |
| меню                         | In1 oUt3 | tESt7 rELAY    | oUT3: нажмите на клавиатуре |
| Клавиши на внешнем пульте –  |          |                | клавишу 1 – выходное реле 1 |
| тест входных реле            |          |                | перейдет в состояние on.    |
| Клавиши 1,2,3,4 – выполнение |          |                |                             |
| теста выходных реле          |          |                |                             |

TEST8 – тест BCD OUT

| Клавиши             | Дисплей | Вспом. Дисплей | Описание                |
|---------------------|---------|----------------|-------------------------|
| SET – переход к     | oFF     | TESt8 bCdoUt   | oFF: выключение BCD OUT |
| следующему меню     | on      |                | on: включение BCD OUT   |
| CLR – клавиша       |         |                |                         |
| переключения on/off |         |                |                         |

# TEST9 - тест аналогового выхода

| Клавиши                 | Дисплей | Вспом. Дисплей | Описание                               |
|-------------------------|---------|----------------|----------------------------------------|
| SET – переход к         | HIGH    |                | HIGH – значение на выходе соотв. макс. |
| следующему меню         |         | tESt9 AdoUt    | весу(Iout –20mA, Vout – 10V)           |
| CLR – переключение      | ZERO    |                | ZERO – значение на выходе соотв. нулю  |
| между значением, соотв. |         |                | (Iout - 4mA, Vout - 0V)                |
| макс. весу и ZERO       |         |                |                                        |

9. Режим калибровки.

9.1 Вход в режим калибровки

Нажмите клавишу TARE и, удерживая ее, включите питание индикатора.

9.2 Клавиши управления

Цифровая клавиатура – для установки требуемых значений Клавиша SET – переход к следующему меню

| SET                        | SET                | SET                | SET                | автоматиче         | ски SET            |      |  |
|----------------------------|--------------------|--------------------|--------------------|--------------------|--------------------|------|--|
| CAL1 $\rightarrow$         | CAL2 $\rightarrow$ | CAL3 $\rightarrow$ | CAL4 $\rightarrow$ | CAL5 $\rightarrow$ | CAL6 $\rightarrow$ | CAL7 |  |
| ↓CLR                       |                    | $\downarrow$ CLR   | ↓CLR               | ↓CLR               | $\downarrow$ CLR   | ↓CLR |  |
| Выбор меню – клавиши 1 - 7 |                    |                    |                    |                    |                    |      |  |
|                            |                    |                    | 1                  |                    |                    |      |  |

 $\downarrow$  CLR

Режим взвешивания

9.3 Меню режима калибровки

CAL1 – установка НПВ

CAL2 – установка значения дискреты

CAL3 – установка значения калибровочного веса

CAL4 – калибровка нуля

CAL5 – диапазонная калибровка

CAL6 – контроль результата калибровки

CAL7 - ввод пароля

CAL1 –установка значения НПВ (диапазон от 1 до 99999)

| 5                    |         | ,              |              |
|----------------------|---------|----------------|--------------|
| Клавиши              | Дисплей | Вспом. дисплей | Описание     |
| SET – запомнить      |         |                |              |
| значения и перейти к | C= 5000 | CAL1 CAPA      | НПВ 5000 кг  |
| следующему меню      | C=20000 |                | НПВ 20000 кг |
| Цифровые клавиши –   |         |                |              |
| ввод значения        |         |                |              |
| CLR – выход          |         |                |              |

Замечание1. НПВ – максимальное значение веса (наибольший предел взвешивания). Замечание2. Значение разрешения для заданного НПВ вычисляется автоматически.

CAL2 – установка значения дискреты (диапазон от 0,001 до 500)

| Клавиши                | Дисплей  | Вспом. дисплей | Описание     |
|------------------------|----------|----------------|--------------|
| SET – запомнить        | d= 1     |                | Дискрета 1кг |
| значения и перейти к   | d= 0,2   |                | 0,2 кг       |
| следующему меню        | d= 0,05  | CAL2 dIVI      | 0,05 кг      |
| Цифровые клавиши –     | d= 0,001 |                | 0,001 кг     |
| ввод значения          |          |                |              |
| CLR – десятичная точка |          |                |              |

Замечание1. Значение дискреты – минимальное значение, на которое изменяется показание веса на дисплее.

Замечание2. Внешнее разрешение определяется делением значения дискреты на значение НПВ. Внешнее разрешение не должно быть меньше 1/10000.

Замечание3. При установке значения используются только клавиши 1,2,5,0. При нажатии на другие клавиши значение не вводится и индикатор подает короткий звуковой сигнал.

CAL3 – установка значения калибровочного веса (диапазон от 1 до НПВ)

| Клавиши              | Дисплей | Вспом. дисплей | Описание                  |  |  |
|----------------------|---------|----------------|---------------------------|--|--|
| SET – запомнить      | L= 5000 |                | Калибровочный вес 5000 кг |  |  |
| значения и перейти к |         | CAL3 SPAn      |                           |  |  |
| следующему меню      | L= 500  |                | Калибровочный вес 500 кг  |  |  |
| Цифровые клавиши –   |         |                |                           |  |  |
| ввод значения        |         |                |                           |  |  |
| CLR – выход          |         |                |                           |  |  |

Замечание1. Значение калибровочного веса должно лежать в пределах 10%-100% НПВ. Замечание2. Если значение калибровочного веса меньше 10% НПВ, возникает ошибка ERR22. Замечание3. Если значение калибровочного веса больше 100% НПВ, возникает ошибка ERR23.

CAL4 – калибровка нуля.

| Клавиши               | Дисплей | Вспом. дисплей | Описание                                   |
|-----------------------|---------|----------------|--------------------------------------------|
| SET – старт процедуры | UnLOAd  |                | Убедитесь в отсутствии груза и нажмите SET |
| калибровки            |         | CAL4 Zero      | Выполняется калибровка                     |
| CLR – выход           | SUCCESS |                | Калибровка нуля завершена, индикатор       |
|                       |         |                | автоматически переходит к диапазонной      |
|                       |         |                | калибровке.                                |

Замечание1. Если калибровка нуля прошла без ошибок, на дисплее высвечивается сообщение SUCCESS и заданное значение веса.

Замечание2. Если значение нуля слишком мало, на дисплее появляется сообщение об ошибке ERR27. Замечание3. Если значение нуля слишком велико, на дисплее появляется сообщение об ошибке ERR26. Замечание4. Процедуру калибровки нуля можно выполнить независимо, без последующего автоматического перехода к диапазонной калибровке.Для этого при запуске процедуры калибровки нуля вместо клавиши SET нажмите клавишу ZERO.

# CAL5 – диапазонная калибровка

| Клавиши               | Дисплей | Вспом. дисплей |      | Описание                                      |
|-----------------------|---------|----------------|------|-----------------------------------------------|
| SET – старт процедуры | LOAd    |                |      | Нагрузка при диапазонной калибровке должна    |
| калибровки            |         | CAL5           | LoAd | быть равна значению, установленному в CAL3    |
| CLR – выход           |         |                |      | Выполняется калибровка                        |
|                       | SUCCESS |                |      | Калибровка завершена, убедитесь, что значение |
|                       |         |                |      | веса на дисплее равно установленному в CAL3.  |

Замечание1. Если процедура калибровки выполнена без ошибок, на дисплее высвечивается сообщение SUCCESS и значение калибровочного веса (убедитесь, что это значение равно установленному в CAL3). Замечание2. Если выбранный диапазон слишком мал, на дисплее высвечивается сообщение об ошибке ERR24. В этом случае проведите процедуру калибровки повторно с меньшим значением разрешения. Убедитесь, используя TEST3, что значение калибровочного веса равно разрешение х 20.

# CAL6 – контроль результата калибровки при успешном завершении.

|                      | 1 1 2                                                              | 1              |          |
|----------------------|--------------------------------------------------------------------|----------------|----------|
| Клавиши              | Дисплей                                                            | Вспом. дисплей | Описание |
| SET – запомнить      | 5000 kg                                                            |                | 5000кг   |
| значения и перейти к | $\nabla \nabla \nabla \mathbf{\nabla} \nabla \nabla \nabla \nabla$ | CAL6 VErIFY    |          |
| следующему меню      |                                                                    |                |          |
| CLR – выход          |                                                                    |                |          |

Замечание1. Индикатор переходит к меню CAL6 после успешного завершения диапазонной калибровки. Убедитесь, что высвечиваемый на дисплее вес равен заданному в CAL3 значению, снимите груз и убедитесь, что индикатор показывает значение 0. После этого дважды нажмите CLR для перехода в режим взвешивания.

Замечание2. Отклонение равно 0, если горит центральная индикационная лампа, как показано в таблице. Каждая из 7-ми индикационных ламп соответствует отклонениям –3, -2, -1, 0, 1, 2, 3.

CAL7 – ввод пароля

| - · · · · · · · · · · · · · · · · · · · |         |                |                |
|-----------------------------------------|---------|----------------|----------------|
| Клавиши                                 | Дисплей | Вспом. дисплей | Описание       |
| Цифровая клавиатура –                   | FACtOR  | CAL7 FACtor    | Введите пароль |
| ввод значения пароля                    |         |                |                |
| CLR – выход из режима                   |         |                |                |
| калибровки                              |         |                |                |
| SET – выход из режима                   |         |                |                |
| калибровки                              |         |                |                |

Замечание1. В этом меню нет необходимости, если с индикатором работает постоянный пользователь. Замечание2. После двукратного нажатия SET на дисплее высвечивается сообщение CAL END и индикатор переходит в режим взвешивания.

10. Режим SET.

10.1 Вход в режим.

Нажмите клавишу G/N и, удерживая, включите питание индикатора. Другой способ – находясь в режиме взвешивания нажмите G/N и удерживайте в течение 3 секунд.

10.2 Клавиши управления.

Цифровые клавиши – установка требуемых значений

SET – сохранение установленных значений и выход в режим выбора меню.

CLR – выход в режим выбора меню без сохранения введенных значений; выбор значения on/off в SET 07, 13, 15, 22.

10.3 Меню SET.

F01 - установка даты

F02 – установка времени

F03 – автоматическая/ручная печать

F04 - скорость изменения показаний веса на дисплее

F05 – условия, при которых вес считается стабильным

F06 – условия автоматического слежения (компенсации отклонений) нуля

F07 – сохранение значений при внезапном отключении питания

F08 – тип используемого принтера

F09 - скорость обмена данными через подключенный интерфейс

F10 – способ усреднения значений нестабильной нагрузки

F11 – установка диапазона нуля

F12 – выбор формата печати

F13 – условия срабатывания клавиш ZERO и TARE

F14 – условия передачи данных на компьютер

F15 - установка порядкового номера взвешивания

F16 – ввод пользовательского сообщения при печати

F20 – режимы работы реле

F21 – время задержки срабатывания выходного реле FINAL

F22 – условия срабатывания выходного реле ZERO

F23 – установка функционального значения входного реле 4(TARE/PRINT/HOLD)

F24 - ввод идентификационного номера индикатора

F25 – выбор опциональных устройств, установленных на индикаторе

F26 - выбор типа логики для BCD OUT

| F01 - 2 | установка | даты | (год, | месяц, | число) | ) |
|---------|-----------|------|-------|--------|--------|---|
|---------|-----------|------|-------|--------|--------|---|

| Установка зеачения | Дисплей  | Вспом. дисплей | Описание          |
|--------------------|----------|----------------|-------------------|
|                    | 98.03.02 | F01 dATe       | 2 марта 1998 г    |
|                    | 01.12.10 |                | 10 декабря 2001 г |

Замечание1. Переход между меню - CLR.

Замечание 2. Значение даты задается цифровой клавиатурой.

F02 – установка времени.

| Установка значения | Дисплей  | Вспом. Дисплей | Описание          |
|--------------------|----------|----------------|-------------------|
|                    | 12.30.01 | F02 timE       | 12ч 30мин 1 сек   |
|                    | 22.20.00 |                | 22 ч 20 мин 0 сек |

# Замечание1. Переход между меню – CLR. Замечание 2. Значение времени задается цифровой клавиатурой.

## F03 – автоматическая/ручная печать

| Установка значения | Дисплей | Вспом. Дисплей | Описание              |
|--------------------|---------|----------------|-----------------------|
| (0 или 1)          | 0       | F03 Aprint     | Ручная печать         |
|                    | 1       |                | Автоматическая печать |

Замечание1. При выборе автоматической печати данные выводятся на принтер без нажатия клавиши PRT на индикаторе.

# F04 - скорость изменения показаний веса на дисплее

| Установка значения | Дисплей | Вспом. Дисплей | Описание           |
|--------------------|---------|----------------|--------------------|
| (от 1 до 9)        | 1       |                | Высокая скорость   |
|                    | 5       | F04 SPEED      | Средняя скорость   |
|                    | 9       |                | Медленная скорость |

Замечание1. Скорость обновления показаний дисплея регулируется в соответствии с условиями работы индикатора.

# F05 – определение условий, при которых вес считается стабильным.

| Установка   | Дисплей | Вспом. Дисплей | Описание                                     |
|-------------|---------|----------------|----------------------------------------------|
| значения    | 1       |                | Индикатор ST гаснет при изменении веса на 1d |
| (от 1 до 9) | 5       | F05 StAbLE     | Индикатор ST гаснет при изменении веса на 5d |
|             | 9       |                | Индикатор ST гаснет при изменении веса на 9d |

# F06 – условия автоматического слежения нуля

| 2             |         | <u> </u>       |                                                 |
|---------------|---------|----------------|-------------------------------------------------|
| Установка     | Дисплей | Вспом. Дисплей | Описание                                        |
| значения      | 00      |                | Нет компенсации отклонений от 0                 |
| (от 00 до 99) | 23      | F05 AZEro      | Компенсируются отклонения не более чем на 2d за |
|               |         |                | Зсек                                            |
|               | 89      |                | Компенсируются отклонения не более чем на 8d за |
|               |         |                | 9сек                                            |

Замечание 1. Первая цифра задаваемого значения соответствует макс. значению отклонения, вторая – времени.

Замечание 2. Время устанавливается в единицах, по длительности практически равных секунде.

## F07 - сохранение значений при внезапном отключении питания

| Установка значения | Дисплей | Вспом. Дисплей | Описание                     |
|--------------------|---------|----------------|------------------------------|
| (on или off)       | On      | F07 bACUP      | Значение веса не сохраняется |
|                    | Off     |                | Значение веса сохраняется    |

Замечание1. При включенном сохранении при внезапном отключении питания значение последнего взвешивания восстанавливается после включения питания.

Замечание2. Переключение между on и off производится с помощью любой цифровой клавиши.

## F08 - тип используемого принтера

| Установка значения | Дисплей | Вспом. Дисплей | Описание                          |
|--------------------|---------|----------------|-----------------------------------|
| (от 0 до 4)        | 0       |                | Принтер не используется           |
|                    | 1       |                | Принтер EPSON                     |
|                    | 2       | F08 Print      | Принтер FS-7000D, 7040Р с         |
|                    |         |                | параллельным портом               |
|                    | 3       |                | Принтер LQ-550H, LQ-1550H         |
|                    | 4       |                | FS-7000D,7040P с последовательным |
|                    |         |                | портом                            |

Замечание1. Заводская установка значения параметра – 0.

## F09 - - скорость обмена данными через подключенный интерфейс

| Установка значения | Дисплей | Вспом. Дисплей | Описание  |
|--------------------|---------|----------------|-----------|
| (от 0 до 4)        | 0       |                | 1200bps   |
|                    | 1       |                | 2400 bps  |
|                    | 2       | F09 bAUd       | 4800 bps  |
|                    | 3       |                | 9600 bps  |
|                    | 4       |                | 19200 bps |

# F10 - способ усреднения значений нестабильной нагрузки

| Установка значения | Дисплей | Вспом. Дисплей | Описание            |
|--------------------|---------|----------------|---------------------|
| (0 или 1)          | 0       | F10 HoLd       | Усредненное значени |
|                    | 1       |                | Пиковое значение    |

Замечание1. При установке 0 вычисляется среднее значение показаний веса, при установке 1 вычисляется максимальное значение показаний веса.

## F11 - установка диапазона нуля

| Установка значения | Дисплей | Вспом. Дисплей | Описание                               |
|--------------------|---------|----------------|----------------------------------------|
| (0 или 1)          | 0       | F11 rAnGE      | При нажатии на ZERO устанавливается 0, |
|                    |         |                | если значение веса не больше 4% НПВ    |
|                    | 1       |                | При нажатии на ZERO устанавливается 0, |
|                    |         |                | если значение веса не больше 10% НПВ   |

# F12\* - выбор формата печати

# F13 - условия срабатывания клавиш ZERO и TARE

| Установка значения | Дисплей | Вспом. Дисплей | Описание                               |
|--------------------|---------|----------------|----------------------------------------|
| (on или off)       | On      | F13 Zt-C       | Клавиши ZERO и TARE срабатывают только |
|                    |         |                | при условии стабильноси веса           |
|                    | Off     |                | Клавиши ZERO и TARE срабатывают всегда |
|                    |         |                |                                        |

Замечание 1. Выбор значения on или off производится нажатием любой цифровой клавиши.

## F14 - условия передачи данных на компьютер

| Установка значения | Дисплей | Вспом. Дисплей | Описание                       |  |
|--------------------|---------|----------------|--------------------------------|--|
| (от 0 до 3)        | 0       |                | Данные не передаются           |  |
|                    | 1       | F14 SENd       | Данные передаются постоянно    |  |
|                    | 2       |                | Передача при стабилизации веса |  |
|                    | 3       |                | Передача по запросу            |  |

Замечание1. Заводская установка – 0.

Замечание2. Если установлено значение 3, байт запроса пользователь определяет в F24. Данные передаются на компьютер после того, как компьютер передает на индикатор байт запроса.

## F15 - установка порядкового номера взвешивания

| Установка значения | Дисплей | Вспом. Дисплей | Описание                                    |  |  |
|--------------------|---------|----------------|---------------------------------------------|--|--|
| (on или off)       | On      | F15 InItIAL    | Отсчет порядкового номера взвешивания       |  |  |
|                    |         |                | начинается с последнего сохраненного номера |  |  |
|                    | Off     |                | Отсчет начинается с 1                       |  |  |

Замечание1. Выбор значения on или off производится нажатием любой цифровой клавиши.

F16\* - ввод пользовательского сообщения при печати

\*- данная опция в конфигурации поставляемых индикаторов отсутствует.

F20 - режимы работы реле

| Установка значения | Дисплей | Вспом. Дисплей | Описание                       |  |
|--------------------|---------|----------------|--------------------------------|--|
| (от 0 до 3)        | 0       |                | Предельный режим               |  |
|                    | 1       | F20 rELAY      | Режим контроля                 |  |
|                    | 2       |                | Предельный + контрольный режим |  |
|                    | 3       |                | Режим упаковки                 |  |

# Предельный режим (limit mode)

| WEIGHT        |                                       | (LOW limit) | (HIGH limit) |     |
|---------------|---------------------------------------|-------------|--------------|-----|
| RELAY         | 0 kg                                  | 50 kg       | 100 kg       |     |
| ZERO          | Л                                     | 1<br>1<br>1 |              | ON  |
| (OUT RELAY 1) |                                       |             |              | OFF |
| LOW           |                                       |             |              | ON  |
| (OUT DELAV 2) | · · · · · · · · · · · · · · · · · · · |             |              |     |
| (OUT RELAT 2) | I                                     | I           | l            | OFF |
| нісн          |                                       |             | 1            | ON  |
|               |                                       |             |              |     |
| (OUT RELAY 3) |                                       | 1           |              | OFF |
| FINAL         |                                       |             |              | ON  |
| FINAL         |                                       | 1           |              |     |
| (OUT RELAY 4) |                                       | 1           |              | OFF |

Замечание. Если заданы значения low\_fall\_limit и high\_fall\_limit, реле 2(low) переходит в состояние оп когда значение веса равно low\_limit – low\_fall\_limit, а рале 3(high) переходит в состояние оп если значение веса равно high\_limit – high\_fall\_limit. Это необходимо для учета высоты свободного столба.

WEIGHT (LOW limit) (HIGH limit) 0 kg 100 kg 50 kg RELAY ON ZERO (OUT RELAY 1) OFF ON LOW (OUT RELAY 2) OFF ON HIGH (OUT RELAY 3) OFF ON FINAL relay on at (OUT RELAY 4) OFF stable

Режим контороля 1 (checker mode)

Режим контроля 2 (limit type checker mode)

| WEIGHT                |      | (LOW limit) | (HIGH limit) |     |
|-----------------------|------|-------------|--------------|-----|
| RELAY                 | 0 kg | 50 kg       | 100 kg       |     |
| ZERO                  | 2    |             |              | ON  |
| (OUT RELAY 1)         |      |             | 1            | OFF |
| LOW                   |      |             |              | ON  |
| (OUT RELAY 2)         | 1    |             | 1            | OFF |
| HIGH<br>(OUT RELAY 3) |      |             |              | ON  |
| FINAL                 |      |             |              | ON  |
| (OUT RELAY 4)         | 1    | 1           | 1            | OFF |

# Режим упаковки

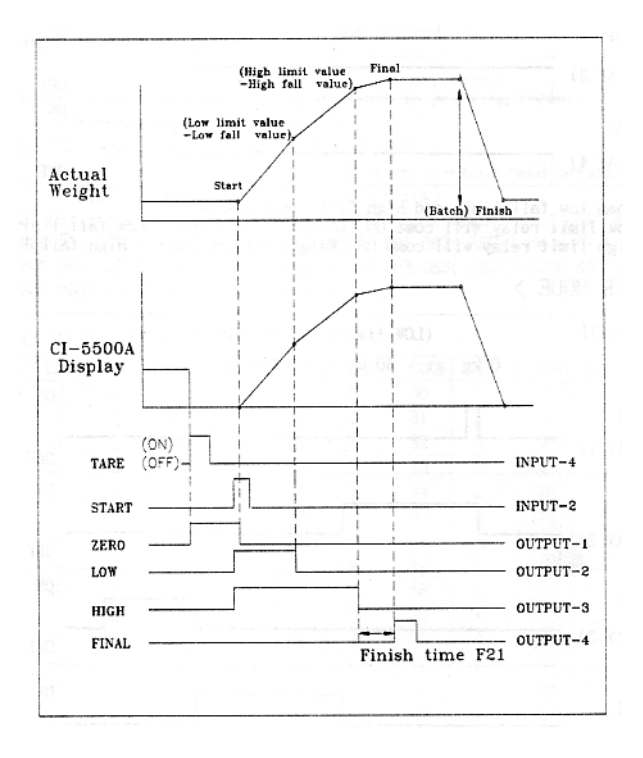

F21 - время задержки срабатывания выходного реле FINAL

| Установка       | Дисплей | Вспом. Дисплей | Описание         |
|-----------------|---------|----------------|------------------|
| значения        | 0,0     |                | Нет задержки     |
| (от 0,0 до 9,9) | 1,3     | F21 dELAY      | Задержка 1,3 сек |
|                 | 5,5     |                | Задержка 5,5 сек |

# F22 - условия срабатывания выходного реле ZERO

| , , ,        |         |                |                                                |
|--------------|---------|----------------|------------------------------------------------|
| Установка    | Дисплей | Вспом. Дисплей | Описание                                       |
| значения     | On      | F22 ZrELAY     | Выходное реле 1(ZERO) переходит в состояние on |
| (on или off) |         |                | при значении веса 0                            |
|              | Off     |                | Выходное реле 1(ZERO) переходит в состояние on |
|              |         |                | при значении веса не более 0,1% от НПВ         |
|              |         |                |                                                |

Замечание1. Выбор значения on или off производится нажатием любой цифровой клавиши.

# F23 - установка функционального значения входного реле 4(TARE/PRINT/HOLD)

| <u>i i i joi uno bhu qjin</u> | (11112) Jerunobiu (11112) |                |                         |  |  |  |  |
|-------------------------------|---------------------------|----------------|-------------------------|--|--|--|--|
| Установка                     | Дисплей                   | Вспом. Дисплей | Описание                |  |  |  |  |
| значения                      | 0                         |                | Использование как TARE  |  |  |  |  |
| (от 0 до 2)                   | 1                         | F23 SELECt     | Использование как PRINT |  |  |  |  |
|                               | 2                         |                | Использование как HOLD  |  |  |  |  |

F24 - ввод идентификационного номера индикатора

| Установка     | Дисплей | Вспом. Дисплей | Описание            |
|---------------|---------|----------------|---------------------|
| значения      | 00      | F24 dEVICE     | Номер индикатора 00 |
| (от 00 до 99) | 05      |                | Номер индикатора 05 |

Замечание1. Идентификационный номер устройства одновременно является байтом запроса для передачи данных на компьютер в режиме запроса.

# F25 - выбор опциональных устройств, установленных на индикаторе

| Установка значения | Дисплей | Вспом. Дисплей | Описание         |
|--------------------|---------|----------------|------------------|
| (от 0 до 4)        | 0       |                | Нет опций        |
|                    | 1       | F25 oPtIon     | Нет опций        |
|                    | 2       |                | Нет опций        |
|                    | 3       |                | BCD OUT          |
|                    | 4       |                | Аналоговый выход |

F26 - выбор типа логики для BCD OUT

| 1 20 BBieop minavier |         |                |                   |  |  |  |  |  |
|----------------------|---------|----------------|-------------------|--|--|--|--|--|
| Установка            | Дисплей | Вспом. Дисплей | Описание          |  |  |  |  |  |
| значения             | 0       | F26 LoGIC      | Позитивная логика |  |  |  |  |  |
| (0 или 1)            | 1       |                | Негативная логика |  |  |  |  |  |

#### 11. Режим взвешивания

11.1 Вход в режим.

Включите питание индикатора.

11.2 Клавиши управления.

ZERO – установка показания дисплея в 0

G/N – переключение показаний дисплея между весом нетто и весом брутто.

TARE – при нажатии сохраняет текущий вес в памяти как вес тары. Если нажать клавишу при отсутствии нагрузки, сохраненный ранее вес тары будет удален из памяти.

HIGH – высвечивание на дисплее, а также изменение верхнего предельного значения (high\_limit), Для изменения значения нажать HIGH, с помощью цифровой клавиатуры ввести значение (напрмер 200), нажать SET.

Дисплей

| 1 1      |         |   |   |     |   |   |   |   |   |
|----------|---------|---|---|-----|---|---|---|---|---|
|          |         |   |   |     |   | 2 | 0 | 0 | l |
| Вспом. д | цисплей |   |   |     |   |   |   |   |   |
|          |         | 2 | 0 | 0.  | 0 |   |   |   | 0 |
| HIGH     |         |   |   | LOW |   |   |   |   |   |

LOW - высвечивание на дисплее, а также изменение нижнего предельного значения (low\_limit), Для изменения значения нажать LOW, с помощью цифровой клавиатуры ввести значение (напрмер 10), нажать SET. Десятичная точка вводится клавишей CLR.

Дисплей

|           |       |      |   |    |   | 1 | 0  |   | 0  |   |
|-----------|-------|------|---|----|---|---|----|---|----|---|
| Вспом. ди | сплей |      |   |    |   |   |    |   |    |   |
|           | 2     | 0    | ) | 0. | 0 |   |    | 1 | 0. | 0 |
|           |       | HIGH |   |    |   |   | LC | W |    |   |

FALL – последовательное нажатие клавиш FALL и HIGH высвечивает на дисплее и позволяет изменить значение high\_fall\_limit (значение вводится с помощью цифровой клавиатуры). последовательное нажатие клавиш FALL и LOW высвечивает на дисплее и позволяет изменить значение low\_fall\_limit (значение вводится с помощью цифровой клавиатуры).

START – старт в режиме упаковки.

STOP - стоп в режиме упаковки.

CLR – удаление ошибочно введенного значения и ввод десятичной точки.

ID – ввод идентификационного номера товара (после нажатия клавиши ID номер задается с помощью цифровой клавиатуры). Номер должен лежать в пределах от 0 до 20 (в противном случае на дисплей выводится сообщение об ошибке ERR7).

SET – сохранение в памяти текущего состояния и выход из режимов калибровки, SET и TEST.

0-9 – для ввода идентификационного номера и значения тары.

11.3 Примеры использования индикатора в режиме взвешивания.

|      | Дисплей/клавиатура | Платформа | Описание   |
|------|--------------------|-----------|------------|
| ∭ar1 | 0.2<br>STABLE ZERO | Пустая    | Дрейф нуля |
| Шаг2 | Нажать ZERO        |           |            |
|      |                    |           |            |

#### Пример1. Компенсация нуля.

Замечание. Установите диапазон значения компенсации нуля в режиме SET (F11) (допустимые значения 2% НПВ и 10% НПВ) и условия срабатывания клавиши ZERO в SET (F13).

|        | Дисплей/клавиатура              | Платформа | Описание                                                         |
|--------|---------------------------------|-----------|------------------------------------------------------------------|
| IIIar1 | 1 3.0 0<br>STABLE NET TARE ZERO | Тара+груз | Вес груза 13 кг, вес тары 5 кг. На<br>дисплее – вес нетто груза. |
| Шаг2   | Нажать G/N                      |           |                                                                  |
| Шаг3   | 1 8.0 0<br>▼                    | Тара+груз | На дисплее – вес брутто.                                         |
| Шаг4   | Нажать G/N                      |           |                                                                  |
| Шаг5   | 1 3.0 0<br>STABLE NET TARE ZERO | Тара+груз | На дисплее – вес нетто.                                          |

Пример2. Переключение показаний дисплея между весом нетто и весом брутто.

Замечание. Если на дисплее отображен вес нетто, загорается индикатор NET.

Пример3. Изменение скорости обновления показаний дисплея.

|      | Дисплей/клавиатура                                   | Платформа | Описание                                             |
|------|------------------------------------------------------|-----------|------------------------------------------------------|
| Шаг1 | 1 3.0 0<br>STABLE NET TARE ZERO                      | Груз      | Режим взвешивания                                    |
| Шаг2 | Нажать 2 и удерживать 3 секунды                      |           | Переход в режим SET                                  |
| Шаг3 | 01 - 26<br>SET MODE                                  | Груз      | Режим SET                                            |
| Шаг4 | Ввести с помощью цифровой клавиатуры<br>значение 0,4 |           | Режим SET меню 4                                     |
| Шаг5 | 5<br>F04 SPEED                                       |           | Текущее значение в меню4 –<br>5(средняя скорость)    |
| Шагб | Нажать 9                                             |           | Скорость установлена равной<br>9(медленная скорость) |
| Шаг7 | 9<br>F04 SPEED                                       |           |                                                      |
| Шаг8 | Нажать SET                                           |           | Сохранение и выход из режима SET                     |
| Шаг9 | 1 3.0 0<br>STABLE NET TARE ZERO                      | груз      | Режим взвешивания                                    |

Пример4. Ввод идентификационного номера товара.

|      |                               | II rorthomy co  | 0                 |
|------|-------------------------------|-----------------|-------------------|
|      | дисплеи/клавиатура            | платформа       | Описание          |
| Шаг1 | 0.0<br>STABLE TARE ZERO       | Пустая          |                   |
| Шаг2 | 1 5 0 0.0<br>STABLE TARE ZERO | Груз<br>«сталь» |                   |
| Шаг3 | Нажать ID                     |                 |                   |
| Шаг4 | Ввести значение 10            |                 | 10 – ID код стали |
| Шаг5 | 1 0                           | Груз<br>«сталь» |                   |
| Шагб | Нажать SET                    |                 |                   |
| Шаг7 | 1 5 0 0.0<br>STABLE TARE ZERO | Груз<br>«сталь» |                   |

Замечание1. ID номер должен лежать в пределах от 0 до 20.

# Пример5. Ввод верхнего предельного значения (High\_limit).

|      | Дисплей/клавиатура       | Платформа | Описание                                                                     |
|------|--------------------------|-----------|------------------------------------------------------------------------------|
| Шаг1 | 0.0<br>STABLE TARE ZERO  | Пустая    |                                                                              |
| Шаг2 | Нажать HIGH              |           |                                                                              |
| Шаг3 | Ввести значение 500      |           | Верхнее предельное значение<br>установлено равным 500                        |
| Шаг4 | Нажать SET               |           |                                                                              |
| Шаг5 | 0.0<br>▼ ▼ ▼<br>완정 용기 영점 | Пустая    | Значение сохранено в памяти и<br>высвечивается на вспоиогательном<br>дисплее |
|      | 500.0 0                  |           |                                                                              |

Замечание1. После установки желаемого значения нажмите SET для его сохранения в памяти. Если значение содержит десятичную точку, для ее ввода используйте клавишу CLR. Например, если нужно ввести значение 500.0, нажмите клавиши в следующей последовательности: HIGH, 5, 0, 0, CLR, 0, SET.

|      | Дисплей/клавиатура      | Платформа | Описание                                                                      |
|------|-------------------------|-----------|-------------------------------------------------------------------------------|
| ∭ar1 | 0.0<br>STABLE TARE ZERO | Пусто     |                                                                               |
| Шаг2 | Нажать FALL и HIGH      |           |                                                                               |
| Шаг3 | Нажать 5, CLR, 2        |           | Ввод значения high_fall_limit равное 5,2                                      |
| Шаг4 | Нажать SET              |           |                                                                               |
| Шаг5 | 0.0<br>STABLE TARE ZERO | Пусто     | Значение сохранено в памяти и<br>высвечивается на вспомогательном<br>дисплее. |

# Пример6. Ввод значения HIGH\_FALL\_LIMIT.

Замечание1. После установки желаемого значения нажмите SET для его сохранения в памяти. Если значение содержит десятичную точку, для ее ввода используйте клавишу CLR. Например, если нужно ввести значение 5.2, нажмите клавиши в следующей последовательности: FALL, HIGH, 5, CLR, 2, SET.

11. Опции.

Опция-1: токовая петля (последовательный интерфейс). Передача данных осуществляется также, как по RS232.

| F09 | Скорость передачи данных | 1200, 2400, 4800, 9600, 19200                |
|-----|--------------------------|----------------------------------------------|
| F14 | Условия передачи         | Постоянно, при стабилизации веса, по запросу |

Формат передаваемых данных – как для RS232.

| Схема распаики для 9-ріп коннектора. |                     |  |  |
|--------------------------------------|---------------------|--|--|
| Pin                                  | Сигнал              |  |  |
| 4                                    | Выход токовой петли |  |  |
| 5                                    | Земля               |  |  |
| 6                                    | Выход токовой петли |  |  |
| 7                                    | Земля               |  |  |
| 8                                    | Вход токовой петли  |  |  |

Опция-2: RS422.

| F09 | Скорость передачи данных | 1200, 2400, 4800, 9600, 19200                |
|-----|--------------------------|----------------------------------------------|
| F14 | Условия передачи         | Постоянно, при стабилизации веса, по запросу |
| -   |                          |                                              |

Формат передаваемых данных и сигнала – как для RS232.

Схема подсоединения:

| IN(+)     | 1 2 передача данных(+)  |
|-----------|-------------------------|
| OUT(-)    | 4 15 прием данных(-)    |
| IN(-)     | 5 14 передача данных(-) |
| OUT(+)    | 6 3 прием данных(+)     |
| GND       | 7 1,7 земля             |
|           | 4, 5, 6, 8              |
|           | 16, 17, 18, 19          |
| 9-pin RS4 | 22 25-pin компьютер     |
| индикато  | р                       |

Опция-3: BCD OUT Интерфейс BCD OUT передает данные о результатах взвешивания в двоично-десятичном коде.

Режим передачи.

| F14 | Условия передачи | Постоянно, при стабилизации веса |
|-----|------------------|----------------------------------|
| F25 | Выбор опции      | F25 – 3                          |
| F26 | Логика           | Позитивная, негативная           |

Подсоединение – 50-ріп коннектор 57-40500(female) на индикаторе. В комплекте 50-ріп коннектор 57-30500(male).

TTL открытый коллектор

# Схема 50-ріп разъема:

| PIN | SIGNAL                | PIN | SIGNAL                        |
|-----|-----------------------|-----|-------------------------------|
| 1   | Ground (GND)          | 26  | Hi : Net, Low : Gross         |
| 2   | $1 \times 10^{\circ}$ | 27  | N.C.                          |
| 3   | 2×10 <sup>u</sup>     | 28  | N.C.                          |
| 4   | 4×10 <sup>u</sup>     | 29  | N.C.                          |
| 5   | 8×10 <sup>0</sup>     | 30  | N.C.                          |
| 6   | 1×10 <sup>1</sup>     | 31  | N.C.                          |
| 7   | $2 \times 10^{1}$     | 32  | N.C.                          |
| 8   | $4 \times 10^{1}$     | 33  | N.C.                          |
| 9   | 8×10 <sup>1</sup>     | 34  | N.C.                          |
| 10  | $1 \times 10^{2}$     | 35  | N.C.                          |
| 11  | $2 \times 10^{2}$     | 36  | N.C.                          |
| 12  | $4 \times 10^2$       | 37  | External Vcc                  |
| 13  | 8×10 <sup>2</sup>     | 38  | N.C.                          |
| 14  | $1 \times 10^{3}$     | 39  | External Vcc                  |
| 15  | 2×10 <sup>3</sup>     | 40  | N.C.                          |
| 16  | $4 \times 10^{3}$     | 41  | N.C.                          |
| 17  | $8 \times 10^{3}$     | 42  | High : +, Low : -             |
| 18  | $1 \times 10^{4}$     | 43  | Decimal point 10 <sup>1</sup> |
| 19  | 2×10 <sup>4</sup>     | 44  | Decimal point 10 <sup>2</sup> |
| 20  | $4 \times 10^{4}$     | 45  | Decimal point 10 <sup>3</sup> |
| 21  | 8×10 <sup>4</sup>     | 46  | Over Load                     |
| 22  | 1×10 <sup>5</sup>     | 47  | N.C.                          |
| 23  | 2×10 <sup>5</sup>     | 48  | N.C.                          |
| 24  | 4×10 <sup>5</sup>     | 49  | Busy                          |
| 25  | 8×10 <sup>5</sup>     | 50  | N.C.                          |

Логика сигнала: BCD данные: позитивная, негативная логика Полярность: «+» = High OVER: "OVER" = High BUSY: "BUSY" = High

Данные о результатах взвешивания

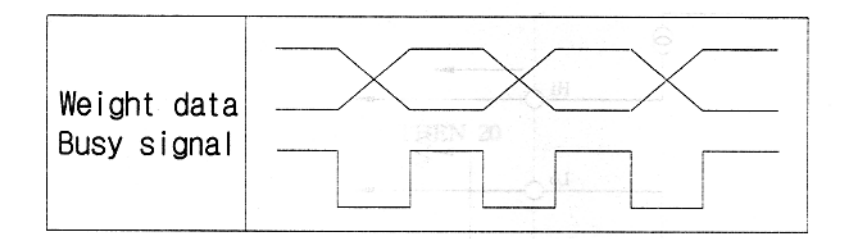

Схема ВСД выхода (открытый коллектор).

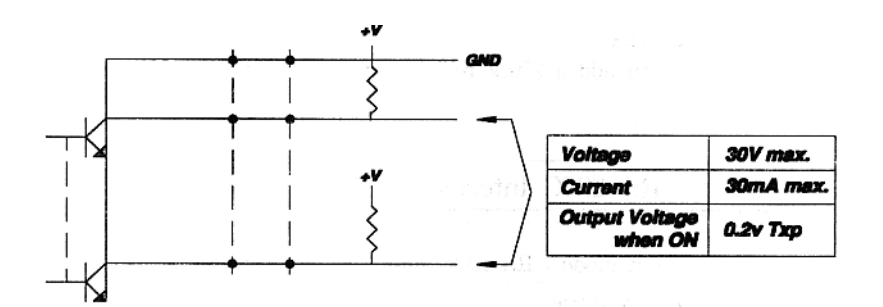

Опция-4: Аналоговый выход (4-20mA).

Спецификация.

| Спецификация.          |               |  |  |  |  |
|------------------------|---------------|--|--|--|--|
| Выходной ток           | 4 – 20mA      |  |  |  |  |
| Разрешение             | Больше 1/1000 |  |  |  |  |
| Температурный коэф.    | 0,01%/°C      |  |  |  |  |
| Сопротивление нагрузки | 500Ω макс.    |  |  |  |  |

При весе, равном 0, выходной ток равен 4mA. При весе, равном НПВ, выходной ток равен 20mA.

Пример изменения уровня выходного сигнала:

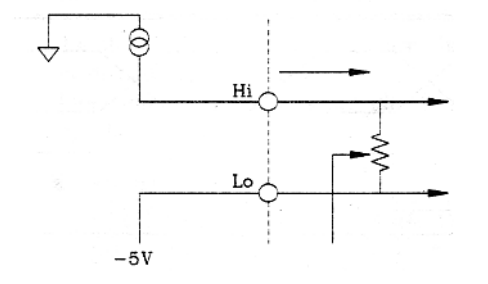

Если добавить  $250\Omega$  сопротивление, выходной сигнал будет в пределах от 1V до 5V.

Интерфейс RS232C.

Режим передачи.

| F09 | Скорость передачи данных | 1200, 2400, 4800, 9600, 19200                |
|-----|--------------------------|----------------------------------------------|
| F14 | Условия передачи         | Постоянно, при стабилизации веса, по запросу |

Параметры порта: скорость передачи данных устанавливается в F09, информационных бит 8, стоп-бит 1, parity NONE. Кодировка – ASCII. Формат данных:

| 1 0 p                                     |                 |      |   |   |        |        |    |   |      |   |   |    |    |
|-------------------------------------------|-----------------|------|---|---|--------|--------|----|---|------|---|---|----|----|
|                                           |                 | ,    |   |   | ,      | ID     | LS | , | DATA | K | G | CR | LF |
| U                                         | S               |      | G | S |        |        |    |   |      |   |   |    |    |
| S                                         | Т               |      | Ν | Т |        |        |    |   |      |   |   |    |    |
| 0                                         | L               |      |   |   |        |        |    |   |      |   |   |    |    |
| US – вес нестабилен                       |                 |      |   |   |        |        |    |   |      |   |   |    |    |
| ST – вес стабилен                         |                 |      |   |   |        |        |    |   |      |   |   |    |    |
| OL – перегрузка                           |                 |      |   |   |        |        |    |   |      |   |   |    |    |
| GS -                                      | GS – брутто-вес |      |   |   |        |        |    |   |      |   |   |    |    |
| NT –                                      | NT – вес-нетто  |      |   |   |        |        |    |   |      |   |   |    |    |
| ID – номер индикатора                     |                 |      |   |   |        |        |    |   |      |   |   |    |    |
| LS – состояние индикационной лампы        |                 |      |   |   |        |        |    |   |      |   |   |    |    |
| DATA – 8 байт данных веса                 |                 |      |   |   |        |        |    |   |      |   |   |    |    |
|                                           |                 |      |   |   |        |        |    |   |      |   |   |    |    |
| Схема подсоединения индикатор - компьютер |                 |      |   |   |        |        |    |   |      |   |   |    |    |
|                                           |                 |      |   |   |        |        |    |   |      |   |   |    |    |
| 9 – pi                                    | n индика        | атор |   |   | 25 - p | oin PC |    |   |      |   |   |    |    |

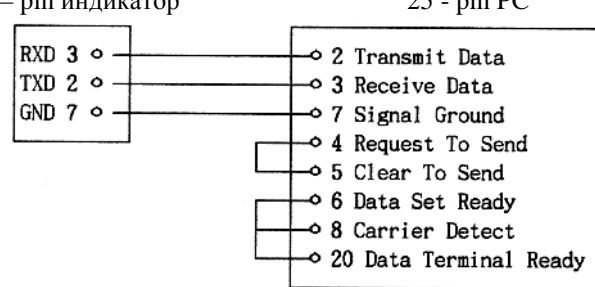

9 – ріп индикатор

9 – pin PC

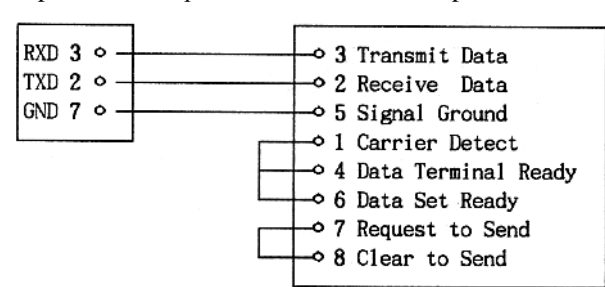

Подключение к индикатору дополнительного дисплея.

9 – pin индикатор

9 - pin дополнительный дисплей

| RXD 3 ° | - | → 2 Transmit Data<br>→ 3 Receive Data<br>→ 7 Signal Ground |  |
|---------|---|------------------------------------------------------------|--|
|         | 1 |                                                            |  |

Опция-6: аналоговый выход 0 – 10V.

| Спецификация        |              |
|---------------------|--------------|
| Выходное напряжение | 0 – 10V      |
| разрешение          | Более 1/1000 |
| Температурный коэф. | 0,01%/°C     |

Если вес равен 0, выходное напряжение равно 0. Если вес равен НПВ, напряжение на выходе равно 10В.

## 13. Сообщения об ошибках.

Режим взвешивания.

# ERR01

Причина – процедура инициализации не может быть выполнена после включения из-за нестабильной нагрузки на весах.

Устранение - установите весы на ровную поверхность перед включением.

## ERR02

Не подсоединен датчик веса или ошибка АЦП. Проверьте подсоединение датчика веса и убедитесь в соблюдении полярности.

## ERR03

Были стерты данные, хранящиеся в RAM Установите значения заново, используя режим SET.

# ERR04

Дата или время установлены неправильно Установите дату и время в режиме SET.

## ERR06

Неправильное соединение с принтером Проверьте соединение

ERR07 ID товара вне диапазона разрешенных значений Диапазон значений от 0 до 20, введите ID внутри этого диапазона.

# ERR08

Клавиши ZERO и TARE работают только при стабильной нагрузке. Установите желаемое значение в F13 режима SET.

#### ERR09

Значение веса находится вне диапазона компенсации нуля, установленного в режиме SET. Установите диапазон компенсации нуля в пределах 4% или 10% НПВ.

## ERR10

Значение веса превышает НПВ.

## ERR11

Позиция десятичной точки при вводе веса тары находится вне допустимых пределов. Введите вес тары правильно. Напрмер, нельзя установить вес тары равным 50.02кг, если дискрета равна 0.1 кг.

#### ERR12

Не выбрана модель принтера Выберите модель принтера в режиме SET (F08).

## ERR13

Дрейф нуля выходит за пределы, установленные в режиме SET. Убедитесь в отсутствии груза на весах. Если груз отсутствует, выполните процедуру калибровки.

#### ERR14

Значение High\_Fall\_Limit превышает High\_Limit. Задайте значения корректно.

#### ERR15

Значение Low\_Fall\_Limit больше Low\_Limit. Задайте значения корректно.

ERR16 Значение High\_Limit больше НПВ. Задайте корректное значение.

## ERR17

Значение Low\_Limit больше значения High\_Limit. Установите корректные значения.

## OVER

Вес груза превышает НПВ. Не допускайте перегруза весов, это может привести к повреждению датчика.

# No LC

Не подсоединен или неправильно подсоединен датчик веса. Подсоедините датчик к индикатору и проверьте соединение.

## No PRT

Ошибка возникает при нажатии на клавишу PRT при значении F08 равном 0, что соответствует отсутствию подключенного принтера.

Ошибки в режиме калибровки.

## ERR 21

Разрешение (НПВ / дискрета) меньше чем 1/10000. Измените значение НПВ (CAL1) или значение дискреты (CAL2).

ERR 22

Значение калибровочного веса меньше 10% НПВ. Установите значение калибровочного веса в диапазоне от 10% НПВ до НПВ.

# ERR 23 Значение калибровочного веса больше НПВ. Измените значение калибровочного веса.

# ERR24

Выходное напряжение датчика слишком мало в режиме диапазонной калибровки. Индикатор автоматически увеличит коэффициент усиления АЦП и перейдет в режим CAL3. Повторите диапазонную калибровку после завершения CAL3.

# ERR25

Выходное напряжение датчика слишком велико в режиме диапазонной калибровки. Индикатор автоматически уменьшит коэффициент усиления АЦП и перейдет в режим CAL3. Повторите диапазонную калибровку после завершения CAL3.

# ERR26

Выходное напряжение датчика слишком велико в режиме калибровки нуля. Убедитесь в отсутствии груза на весах.

## ERR27

Выходное напряжение датчика слишком мало в режиме калибровки нуля. Убедитесь в отсутствии контакта нагрузочной платформы с какими-либо предметами.

# ERR28

Значение веса колеблется. Проверьте подсоединение датчика к индикатору.

Ошибки в режиме тестирования (TEST).

ERR06

Проверьте соединение индикатора с принтером.

ERR41

Повреждена и подлежит замене SRAM.

Ошибки в режиме SET.

ERR51 Ошибка в дате (например 35 марта) Установите дату корректно.

ERR52 Ошибка при установке времени (например 26:20) Установите время корректно.

КОНЕЦ.